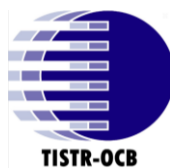

## คู่มือการใช้ ระบบบริการลูกค้าของ วว. (สำนักรับรองระบบคุณภาพ)

ระบบบริการลูกค้าของ วว. เป็นเว็บไซต์ ที่สร้างขึ้นเพื่ออำนวยความสะควกให้กับลูกค้าที่สนใจที่จะยื่น ขอรับบริการตรวจประเมินและให้การรับรองระบบคุณภาพ

• การรับรองระบบบริหารจัดการตามมาตรฐานสากล เช่น

| 150   | มาตรฐานสากล |
|-------|-------------|
| > ISO | 9001        |
| > ISO | 14001       |
| > ISO | 45001       |
| ► CEM | ls มศช. 2   |

• การรับรองระบบมาตรฐาน อย.

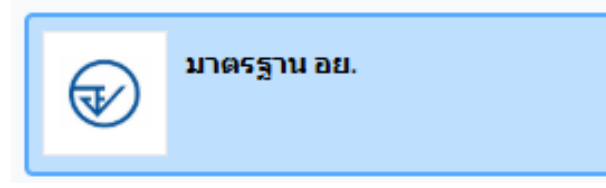

- ≽ หลักเกณฑ์ของกฎหมายอาหาร : ประกาศกระทรวง สาธารณสุข ฉบับที่ 420
- ≽ ออกบันทึกการตรวจ เพื่อใช้เป็นหลักฐานประกอบการต่ออายุใบอนุญาตผลิตอาหาร
- ≽ ออกบันทึกตรวจ แบบแปลนแผนผัง
- การรับรองระบบมาตรฐานอาหารและสินค้าเกษตร

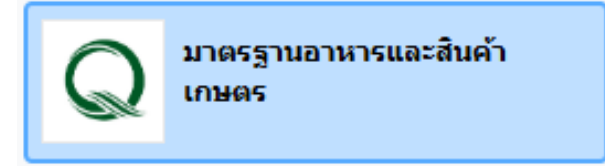

- ➢ GHPs
- ➢ HACCP
- ➢ ISO 22000
- PCHF : Preventive Controls for Human Food

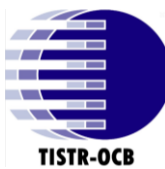

- ≽ มกษ.1004 : หลักปฏิบัติที่ดีสำหรับกระบวนการรมผลไม้สดด้วยก๊าซซัลเฟอร์ไดออกไซด์
- 🕨 มกษ.4403 : การปฏิบัติที่ดีสำหรับโรงสีข้าว
- มกษ.6041 : การปฏิบัติที่ดีสำหรับศูนย์รวบรวมน้ำนมดิบ
- 🕨 มกษ.7420 : การปฏิบัติที่ดีด้านสุขลักษณะสำหรับการแปรรูปสัตว์น้ำเบื้องต้น
- 🕨 มกษ.9023 : หลักเกณฑ์การปฏิบัติ : หลักการทั่วไปเกี่ยวกับสุขลักษณะอาหาร
- 🕨 มกษ.9024 : ระบบการวิเคราะห์อันตรายและจุดวิกฤติที่ต้องควบคุมและแนวทางในการนำไปใช้
- 🕨 มกษ.9035 : การปฏิบัติที่ดีสำหรับโรงคัดบรรจุผักและผลไม้
- 🕨 มกษ.9039 : การปฏิบัติที่ดีสำหรับการผลิตผักและผลไม้สดตัดแต่งพร้อมบริโภค
- ≽ มกษ.9041 : หลักปฏิบัติที่ดีสำหรับการผลิตสิน ค้าเกษตรแช่เยือกแข็ง
- 🕨 มกษ.9046 : หลักปฏิบัติที่ดีสำหรับการผลิตทุเรียนแช่เยือกแข็ง
- 🕨 มกษ.9047 : การปฏิบัติที่ดีสำหรับโรงรวบรวมผักและผลไม้สด
- ≽ มกษ.9070 : หลักปฏิบัติในการตรวจและรับผลทุเรียนสำหรับโรงรวบรวมและโรงคัดบรรจุ
- การตรวจสอบความใช้ได้/ทวนสอบก๊าซเรือนกระจก (ตามหลักเกณฑ์ขององค์การบริหารจัดการก๊าซ เรือนกระจก (องค์การมหาชน) หรือ อบก.

# ตรวจสอบความใช้ได้/ทวนสอบ ก๊าชเรือนกระจก

- 🕨 อุตสาหกรรมการผลิตเชื่อกระดาษและการพิมพ์
- 🕨 อุตสาหกรรมการผลิตสารเคมี
- 🕨 อุตสาหกรรมการผลิตโลหะ
- ≽ การขนส่ง
- 🕨 กิจกรรมการบริการทั่วไป
- 🕨 การทำเหมืองแร่และการผลิตแร่
- 🕨 อุตสาหกรรมการผลิตทั่วไป
- 🕨 การผลิตพลังงาน และการจัดการพลังงานไฟฟ้า

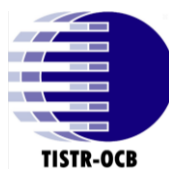

### หมายเหตุ :

 กรณีลูกค้าขอมากกว่า 1 มาตรฐาน สามารถติ๊กในแบบฟอร์มข้อมูลทั่วไปทำใบเสนอราคามากกว่า 1
 ระบบ ถ้ามาตรฐานที่ขออยู่คนละแบบฟอร์ม สามารถติ๊กคำว่า มาตรฐานอื่น ๆ (Other) เพื่อระบุเพิ่มได้ <u>ตัวอย่าง ดังภาพ</u>

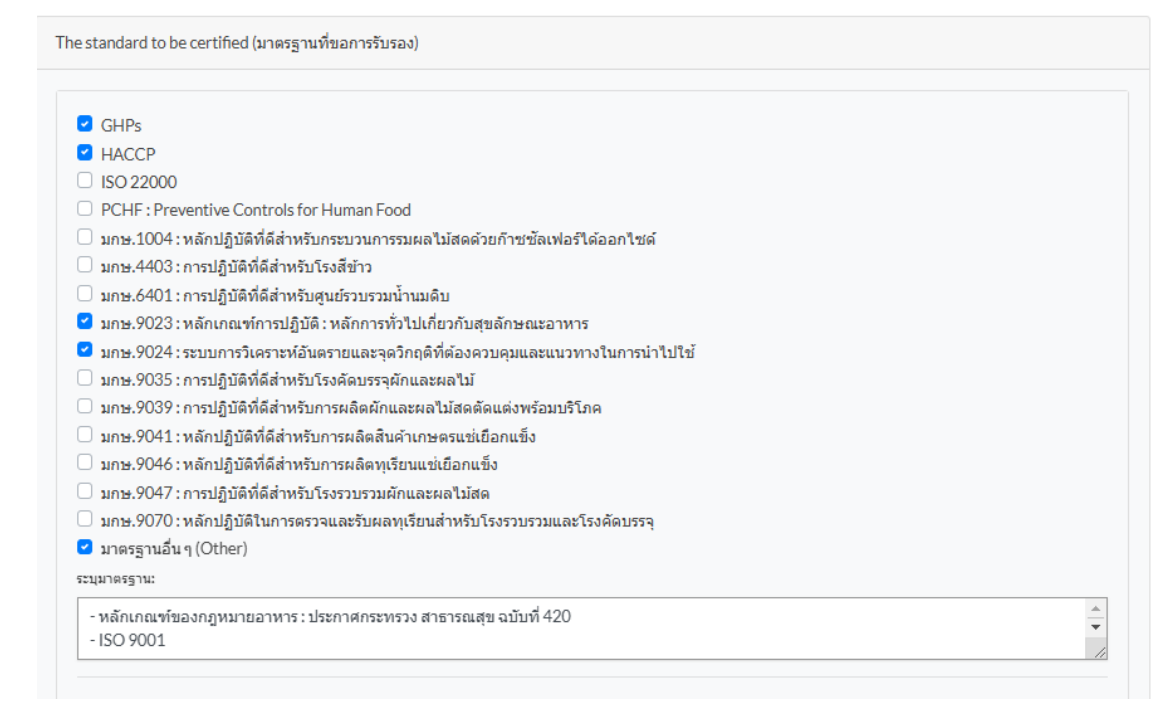

- หากเอกสารมีขนาดใหญ่เกินไป ไม่สามารถแนบได้ ให้แนบเอกสารอื่นมาก่อน แล้วแจ้งการตลาด ภายหลัง เนื่องจากในระบบ ไม่สามารถแนบไฟล์ที่มีขนาดใหญ่เกิน 1 MB (เมกะไบต์)
- ถ้ากรณีเจอหัวข้อที่มีดอกจัน \* (สีแดง) ให้ถูกค้ากรอกให้ครบ ไม่งั้นระบบจะไม่สามารถบันทึกได้ <u>ตัวอย่าง ดังภาพ</u>

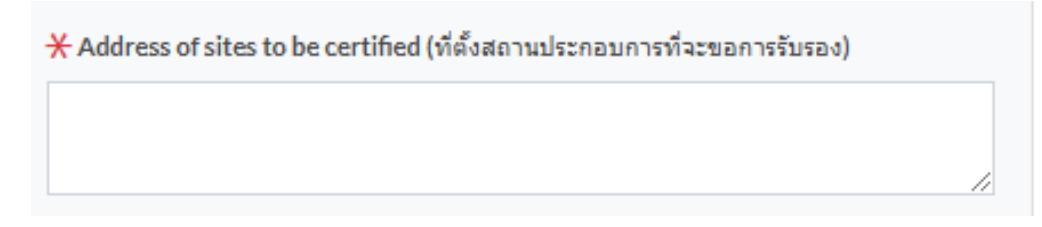

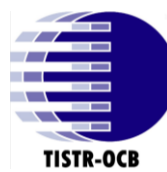

1. หน้าจอแรกของเว็บไซต์ วว. (<u>https://www.tistr.or.th/main.php</u>) กรณีลูกค้าเข้ามาครั้งแรก

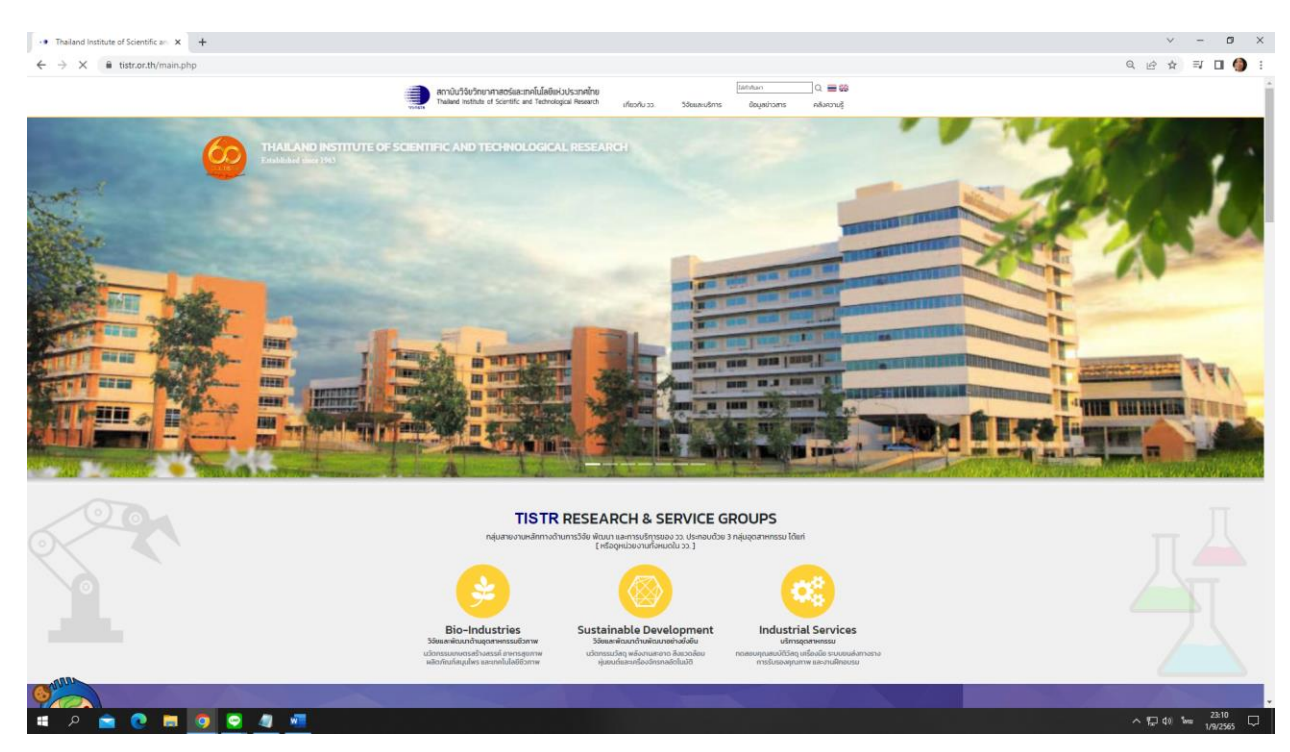

2. ให้เลื่อนลงมาด้านล่าง แล้วกลิกเลือกกำว่า "ระบบบริการลูกค้าของ วว."

| C         integr//www.tatr.co.th/main.php           Image: State of Section 2.5         anniU/Stat/snunnaostaa:sniUalabei.Ucs:nnihu         C         C | 순 ☆ 리 🛛 🌗 : |
|----------------------------------------------------------------------------------------------------|-------------|
| ลกามัปรัชบริหมากาสอร์และกกไม่มีชัยในประเภททั่วย<br>Tealard Institute of Scientific end Technological Reserch ยุปัยวกับ วว 550และบริการ ยังยุปลปาวมาร คลังกวามรู้<br>กลุ่มนามงานหลักการด้านการวิรัย พัฒนา และการบริการของ วว. ประกอบด้วย 3 กลุ่มอุดสาหกรรม ได้แก่                                                                                                    |             |
| กลุ่มสาขงานหลักทางดำนการวิจัย พัฒนา และการบริการของ วว. ประกอบด้วย 3 กลุ่มอุดสาหกรรม ได้แก่                                                                                                    |             |
|                                                                                                    |             |
| Bio-Industries<br>398และสับนากับมอุสาหกรรมชีวกาพ<br>เมื่อกรับมาส์สามาริการหลุมกาพ<br>สถิศโนท์สมุขไพร และเกลโปไลย์ชีวกาพ                                                                                                    |             |
| ONE-STOP SERVICES                                                                                                    | P           |
| หน้าเว็บไซต์ที่จะ<br>เชื่อมกับระบบ<br>ปริณราชอดอ้ายเองาว                                                                                                    |             |
| มาการพูกการของ         และออกอ. ประกาศ เผยมหรือกระดีย Tistri in English version           TISTR EXPERT CENTRE : ศูนย์ความเชี่ยวชาญ วว.           แต่แต่มาวกุมวักระบุ คุณาร์วิจัยและพัฒน กุยมังการ กาวจักกาลอร์และเกกไปเสี ของ วง.           แต่แต่มาวกุมวักระบุ คุณาร์วิจัยและพัฒน กุยมังการ กาวจักกาลอร์และเกกไปเสี ของ วง.           แต่แต่มาวกุมวักระบุ คุณาร์วิจัยการ และอุณาตะของประเทศ (กับปรงการไข่งานว่างาว)                                                                                                    |             |

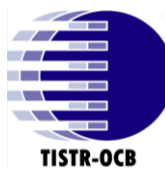

# 3. หน้าเว็บไซต์ "ระบบบริการลูกค้าของ วว." (<u>https://tistrservices.tistr.or.th/</u>)

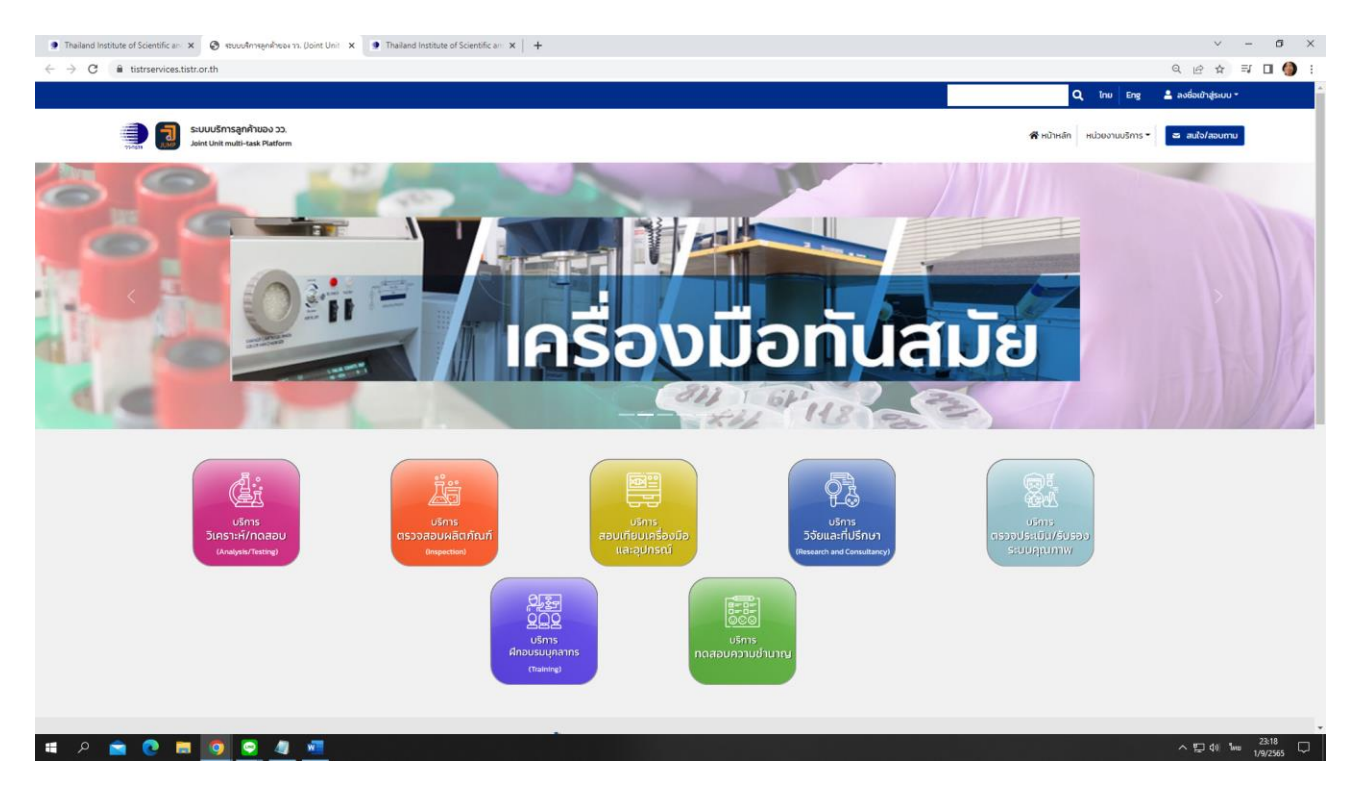

4. ให้เลือกคำว่า "ลงชื่อเข้าสู่ระบบ" ด้านขวามือตามลูกศรสีแดง เพื่อเข้าสู่ขั้นตอนการ " สมัครสมาชิก"

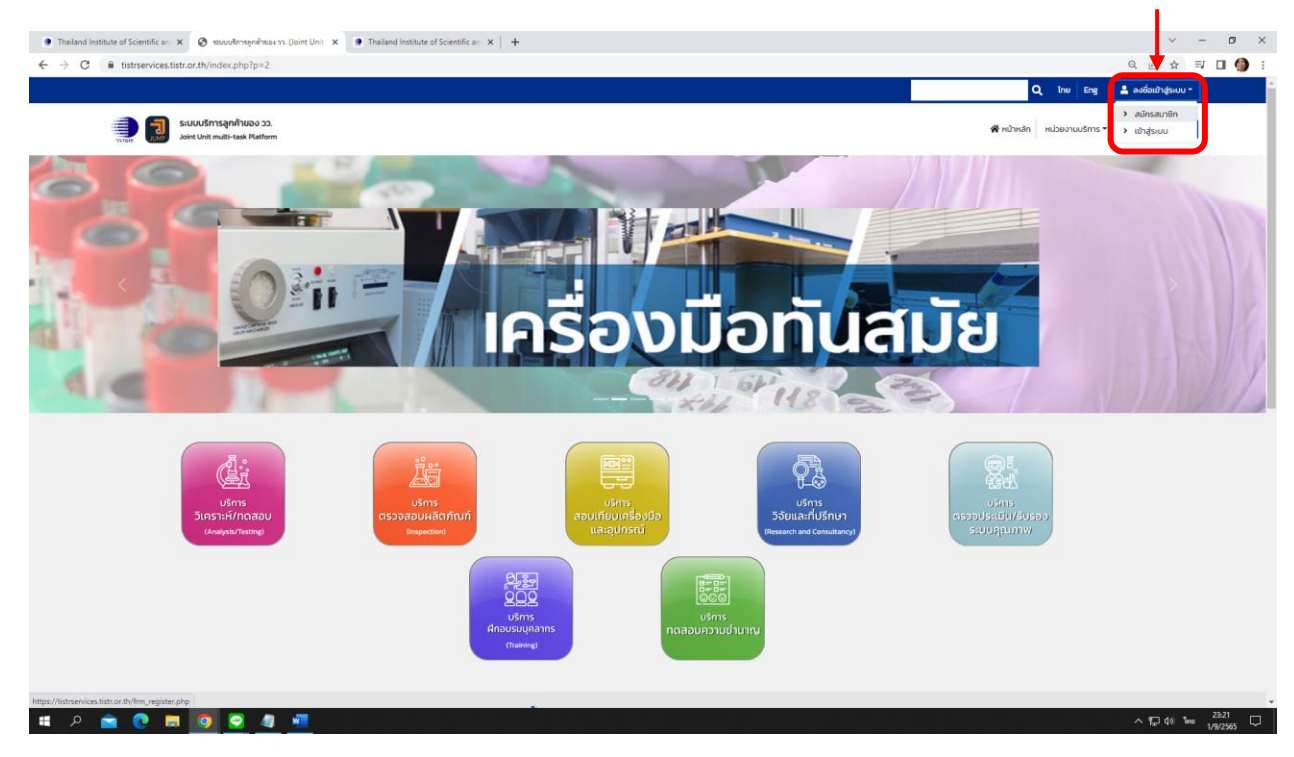

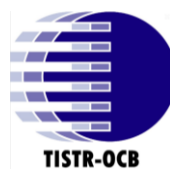

- 5. เมื่อคับเบิ้ลคลิกแล้วจะเข้าสู่หน้า ระบบบริการลูกค้าของ วว. เพื่อสมัครสมาชิก
  - รบกวนลูกค้าลง E-mail ที่ต้องใช้สำหรับติดต่อประสานงานและส่งเอกสาร ที่เกี่ยวข้อง ให้กับ ทาง สรร. เนื่องจากระบบบริการลูกค้าของ วว. จะใช้ตั้งแต่ออกใบคำขอ ใบเสนอราคา จนถึง ออกใบรับรอง เพื่อสะดวกต่อลูกค้าในการรับข้อมูลและเอกสารโดยตรง

| Thaland Institute of Scientific a:      X ③ JUMP : Joint Unit Multi-task Plat:      X ④ Thaland Institute     C            ât tistrservices.tistr.or.th/ftm_register.php | e of Scientific en × +                                                                                                    | <ul> <li>- 0 ×</li> <li>Q 企 ☆ 町 □ </li> </ul> |
|----------------------------------------------------------------------------------------------------|----------------------------------------------------------------------------------------------------|-----------------------------------------------|
|                                                                                                    | อา<br>ระบบบริการลูกค้าของ วว.<br>Joint Unit Multi-task Platform Login                                                                                                    |                                               |
|                                                                                                    | Sign up to start your service                                                                                                    |                                               |
|                                                                                                    | Per-passioned  Per-passioned Per-passioned Per-passioned Per-pa |                                               |
|                                                                                                    | Allesdy, have an account? Login                                                                                                    |                                               |
|                                                                                                    |                                                                                                    |                                               |
|                                                                                                    |                                                                                                    |                                               |
|                                                                                                    |                                                                                                    |                                               |

5.1 หลังจากลูกค้าสมัครสมาชิกแล้ว จะมีข้อความเค้งไปทาง E-mail เพื่อยืนยันการสมัครสมาชิกเป็นลูกค้าของ วว. ให้ลูกค้าเข้า E-mail เพื่อเข้าไปยืนยันการสมัครสมาชิกค่ะ และ ให้คลิกคำว่า "ยืนยัน"เพื่อเข้าสู่ขั้นตอนต่อไป

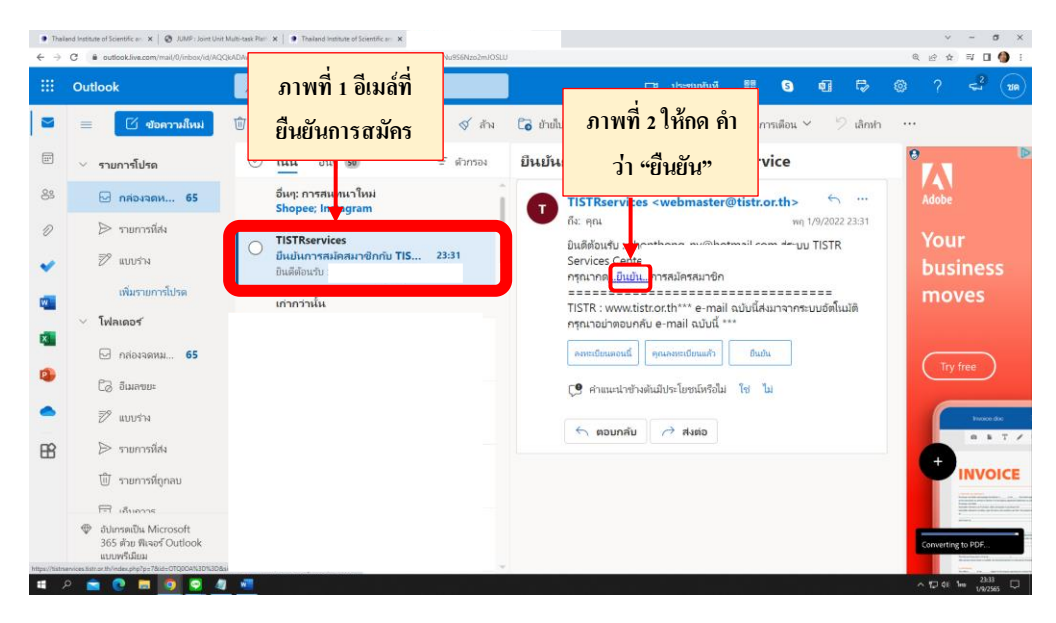

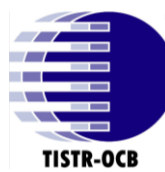

6. หลังจาก คลิกคำว่า "ยืนยัน" หน้าจอจะลิ้งค์มาที่หน้าเว็บไซต์ ระบบบริการลูกค้าของ วว. ดังภาพ

| Thailand Institute of Scientific an: X     S JUMP : Joint Unit Multi-task F              | Plati 🗴 💿 Thailand Institute of Scientific an: x 🧕 Mail - eaves an elsan - Outlook 🗴 🔇 tsuudAmagniñese n. (Joint Unit 🗴 🕂 | ✓ - B ×                                    |
|------------------------------------------------------------------------------------------|----------------------------------------------------------------------------------------------------|--------------------------------------------|
| $\leftrightarrow$ $\rightarrow$ C $($ is tistrservices.tistr.or.th/index.php?p=7&id=OTQ0 | OA%3D%3D8sid=dms0MzZIaTQ3OXJicTJzMJRiM3Q4Y2RscDI%3D                                                                       | < ৫ ☆ 팩 □ 🌗 :                              |
|                                                                                          |                                                                                                    | 🔍 ไทย Eng 💄 ลงชื่อเข้าสู่ระบบ *            |
| ระบบบริการลูกก้าของ วว.<br>Joint Unit multi-task Platform                                |                                                                                                    | สิ หน้าหลัก หน่วยงานบริการ ▼ ≅ สนใจ/สอบภาย |
|                                                                                          |                                                                                                    |                                            |
|                                                                                          | iiiii.                                                                                                    |                                            |
|                                                                                          | Chinosons 1 - 2 - 2 - 2 - 2                                                                                               |                                            |
|                                                                                          | ารุ่าน 1 นอยิกา เพื่อเขาสู้ระบบ                                                                                           |                                            |
|                                                                                          |                                                                                                    |                                            |
|                                                                                          |                                                                                                    |                                            |
|                                                                                          |                                                                                                    |                                            |
|                                                                                          |                                                                                                    |                                            |
|                                                                                          |                                                                                                    |                                            |
|                                                                                          |                                                                                                    |                                            |
|                                                                                          |                                                                                                    |                                            |
|                                                                                          |                                                                                                    |                                            |
|                                                                                          |                                                                                                    |                                            |
|                                                                                          |                                                                                                    |                                            |
|                                                                                          |                                                                                                    |                                            |
|                                                                                          |                                                                                                    |                                            |
|                                                                                          |                                                                                                    |                                            |
|                                                                                          |                                                                                                    |                                            |
|                                                                                          |                                                                                                    |                                            |
|                                                                                          |                                                                                                    |                                            |
| # P 🖻 🛛 🗮 🧕 🖉 🦉                                                                          |                                                                                                    | ^ ∰ 40 № 23.39<br>1/9/2565 ↓               |

6.1 ให้ลูกค้า เลือก "ลงชื่อเข้าสู่ระบบ" และให้เลือกคำว่า "เข้าสู่ระบบ" อีกครั้ง เพื่อเข้าสู่ขั้นตอนต่อไป

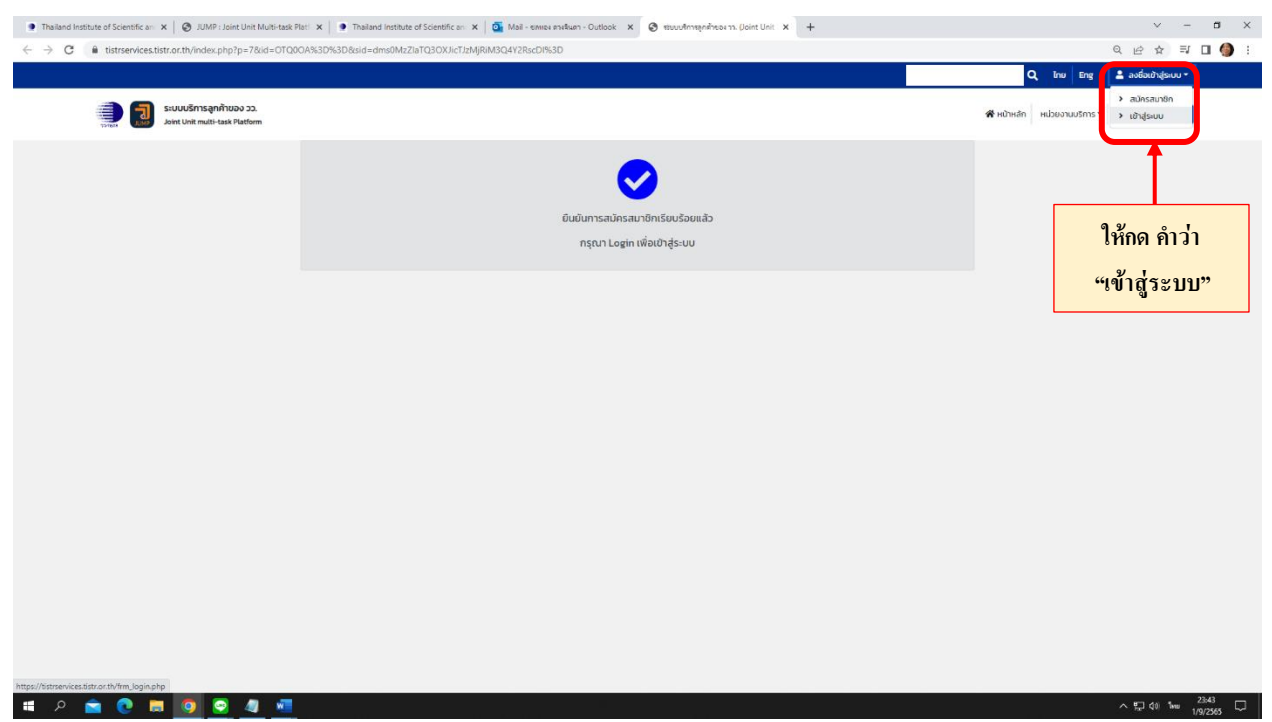

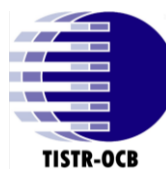

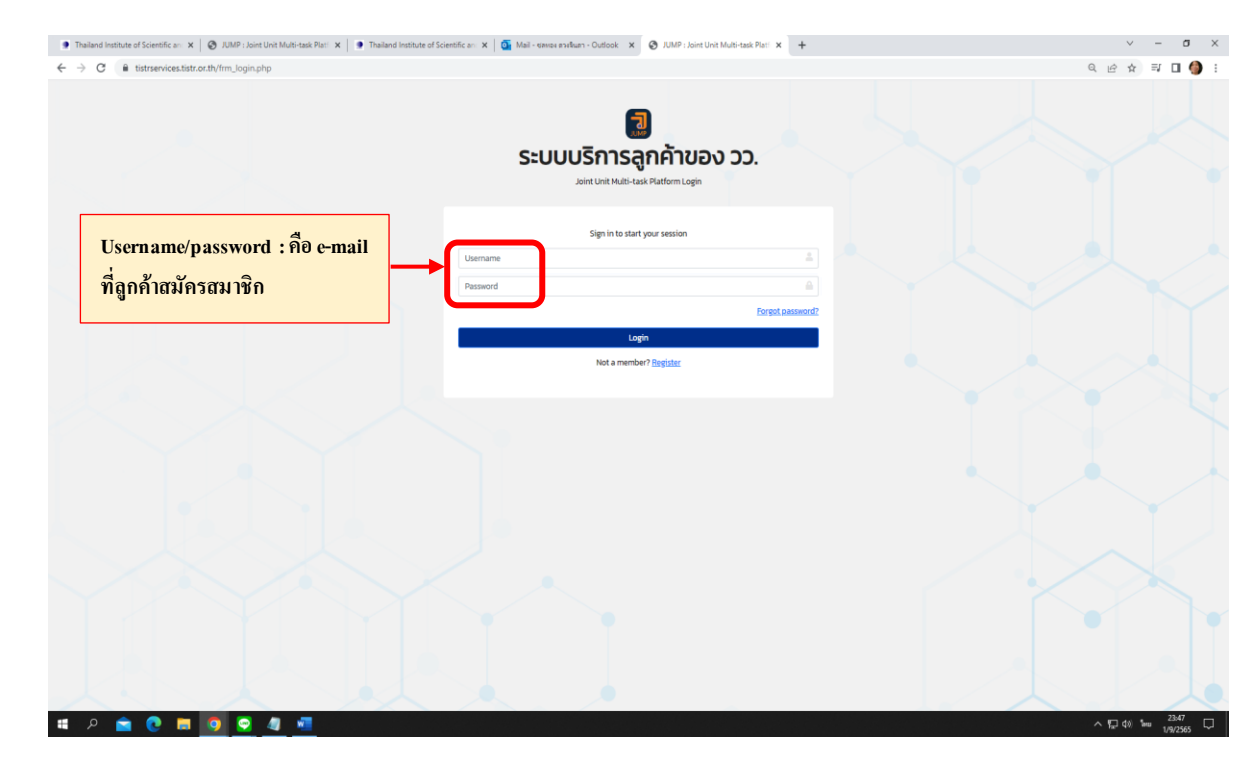

## 7. เมื่อคลิกแล้วจะเข้าสู่ระบบสมาชิกเพื่อ Login เข้าใช้งาน

8. เมื่อกรอกเข้าสู่ระบบสมาชิกแล้ว จะเด้งมาหน้าแรกของ ระบบบริการลูกค้าของ วว.

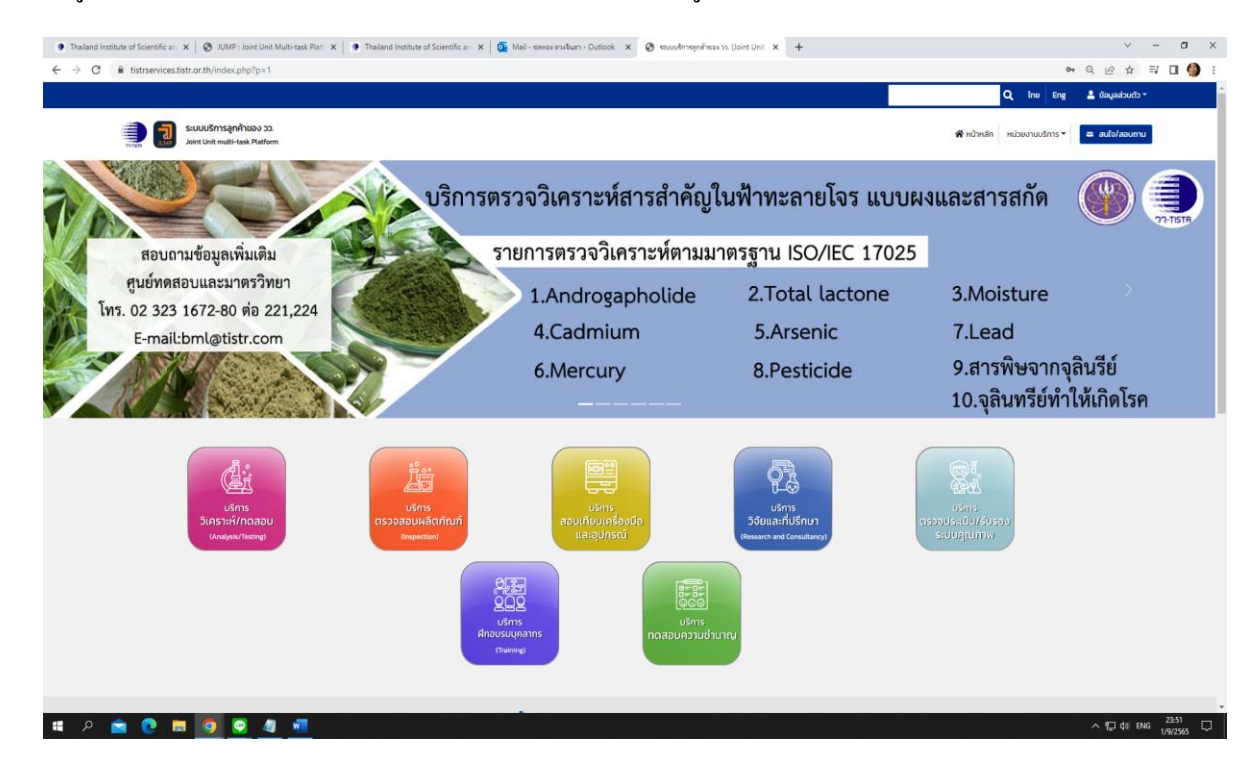

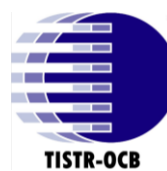

9. ให้ลูกค้าคลิกเลือกคำว่า "หน่วยงานบริการ" และเลือกคำว่า "สำนักรับรองระบบคุณภาพ" ตามภาพ

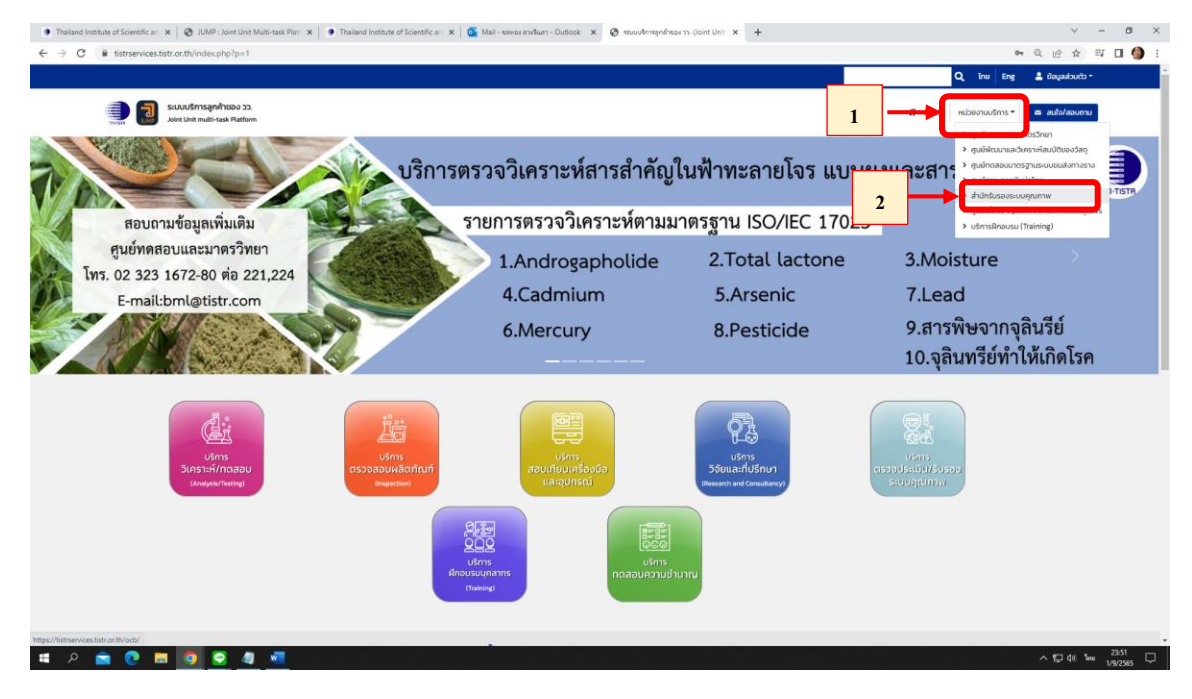

# 10. เมื่อคลิกแล้ว จะเข้าสู่หน้าเว็บไซต์ของ "สำนักรับรองระบบคุณภาพ" เพื่อกรอกข้อมูลขอการรับรอง

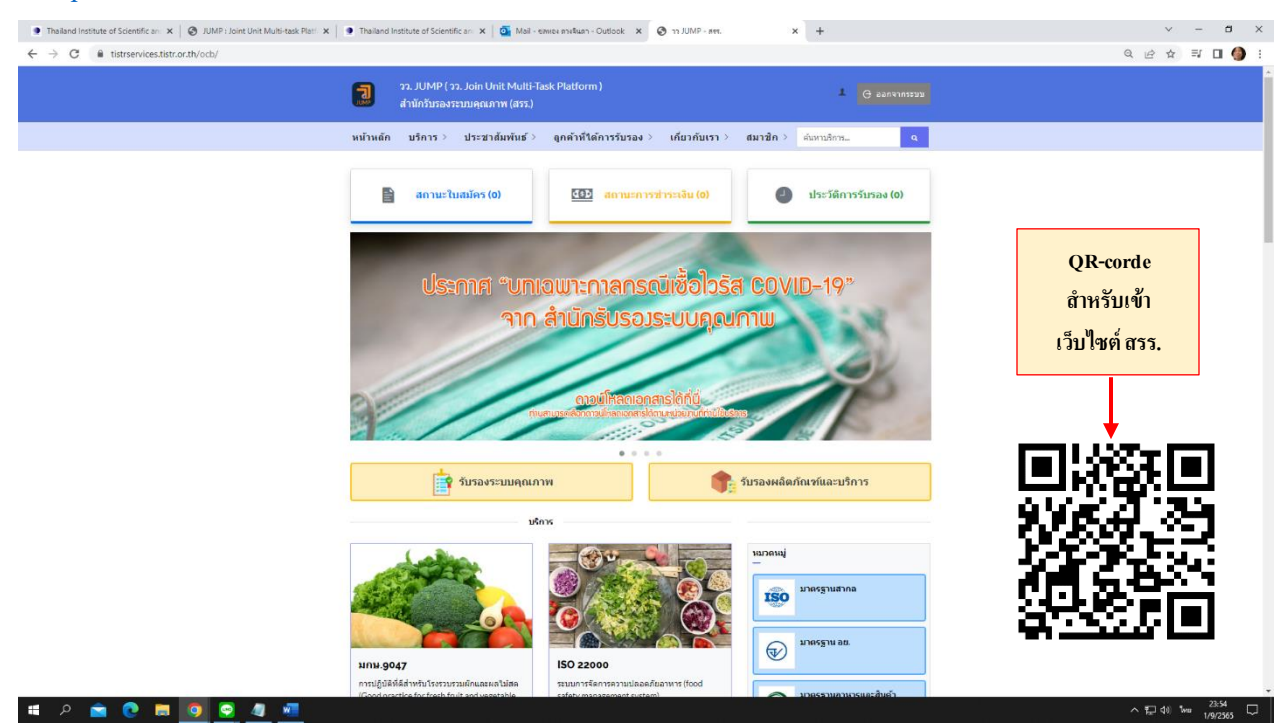

#### (https://tistrservices.tistr.or.th/ocb/)

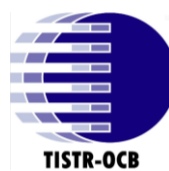

 ให้ลูกค้าเลือกหัวข้อที่ต้องการยื่นขอการรับรอง (ถ้าลูกค้าต้องการยื่นขอ มาตรฐานสากล/มาตรฐาน อย./ มาตรฐานอาหารและสินค้าเกษตร ให้กดคำว่า "รับรองระบบคุณภาพ" หรือ "หมวดหมู่" ได้ทั้ง 2 ที่ แล้วเลือก ระบบที่ต้องการขอการรับรอง เพื่อกรอกข้อมูลทั่วไปทำใบเสนอราคา ต่อไป

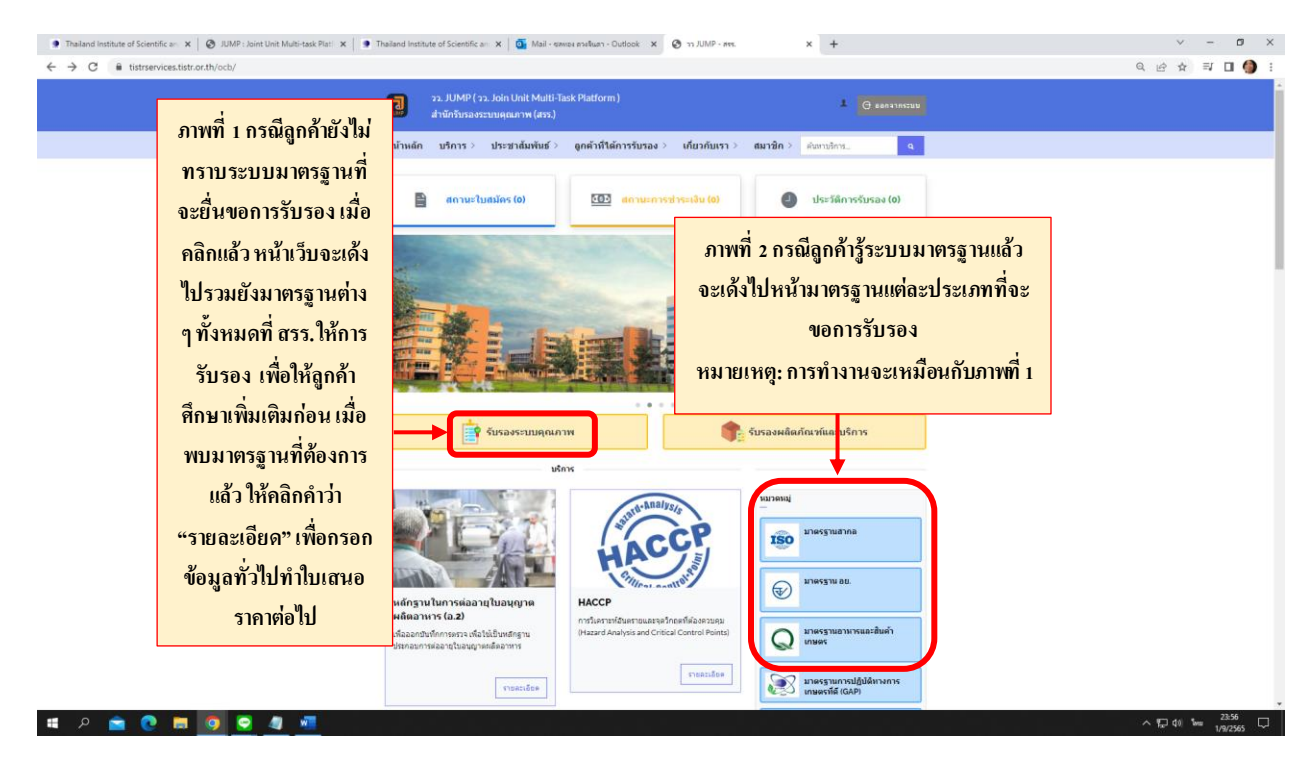

12. ถ้าลูกค้าสนใจระบบใด ก็ให้คลิกเลือกคำว่า "รายละเอียด" ตามภาพที่ 1 และเลือกคำว่า "กรอกใบคำขอ" ตาม ภาพที่ 2

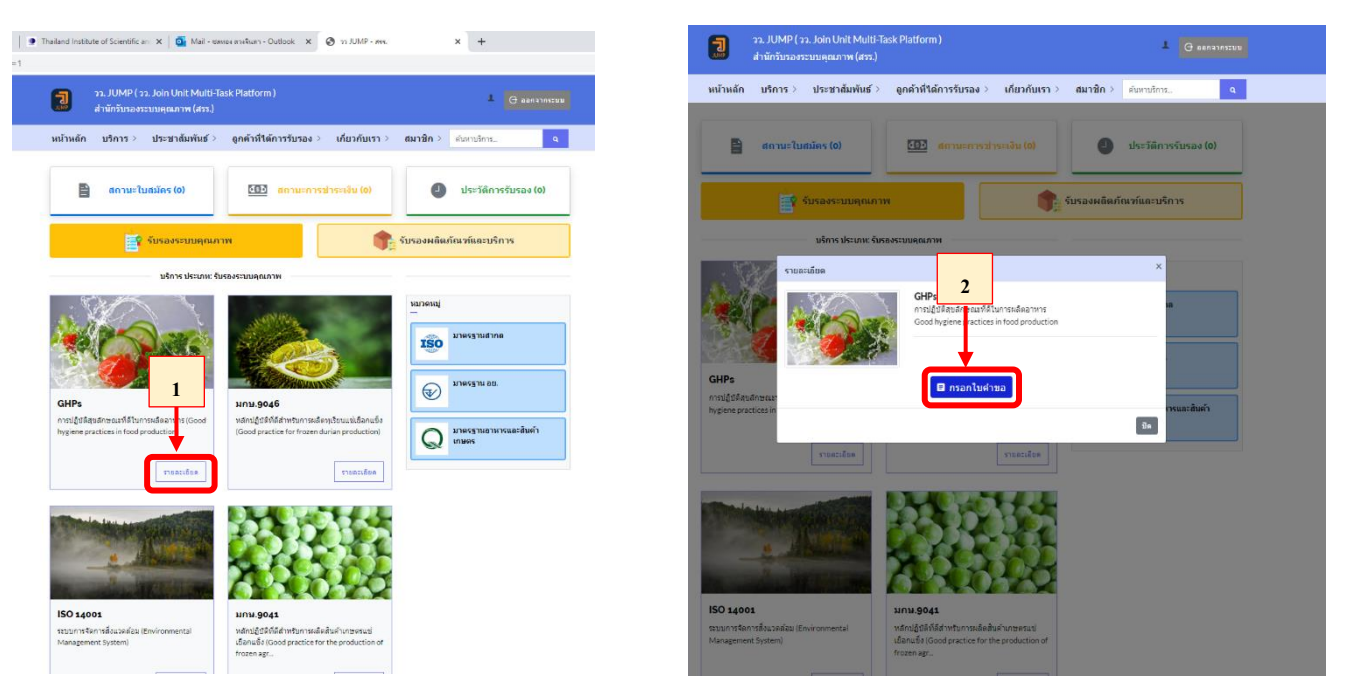

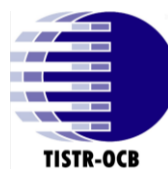

 13. จะเข้าสู่ขั้นตอนการกรอก "ข้อมูลทั่วไปสำหรับทำใบเสนอราคา" ให้ลูกค้ากรอกข้อมูลและแนบเอกสารให้ กรบถ้วน และ "กดส่งข้อมูล" เมื่อเรียบร้อยแล้ว

| Thailand Institute of Scientific an: × SJUMP : Joint Unit Multi-task Platfix | iand Institute of Scientific an: X   💁 Mail - server endhuan - Outlook X 😵 זיז ו/JMP - איז. X +                                                                                                    | ~ - ¤ ×                 |
|------------------------------------------------------------------------------|----------------------------------------------------------------------------------------------------|-------------------------|
| ← → C 🔒 tistrservices.tistr.or.th/ocb/index.php?MM=3&fid=3&lid=5             |                                                                                                    | ର 🖻 🖈 🖬 🕼 😫 :           |
|                                                                              | วะ. JUMP (วะ. Join Unit Multi-Task Platform) L C และงางกรอบ<br>สำนักริราสงรรณบุคุณาพ (สรร.)                                                                                                    | Î                       |
|                                                                              | หน้าหลัก บริการ⇒ ประชาต้มพันธ์> ลูกคำที่ใต้การรับรอง⇒ เกี่ยวกับเรา⇒ สมาชิก⇒                                                                                                    |                         |
|                                                                              | ข้อมูลเทั่วไปสำหรับทำใบเสมอราคา<br>contigtorial web contigto อังแก้จะสางแห่งเป็นทางกับ<br>- แต่ม                                                                                                    |                         |
| 1                                                                            | าตรฐานอาหารและสินค้าเกษตร F5.13.02.02                                                                                                    |                         |
|                                                                              | GENERAL (ທີ່ກໍາໄປ)                                                                                                    |                         |
|                                                                              | * Name of organization (Écouvins) :                                                                                                    |                         |
|                                                                              |                                                                                                    |                         |
|                                                                              | ** Address of head office; (\nu_finite_intrustration):       Sorfa     maximum       Sorfa     maximum       Sorfa     -       destinua     -                                                                                                    |                         |
|                                                                              | reastorfaj                                                                                                    |                         |
|                                                                              | Tel.No. (Susňor) Email                                                                                                    |                         |
|                                                                              | chonthong_ny@hotmail.com                                                                                                    |                         |
|                                                                              | Numbers of this to be contributed (in unruh function mittane) Address of this to be contributed (information and international)                                                                                                    |                         |
|                                                                              | Address for official receipt and tax invoke ( an official and head tax that that the form of the second tax invoke ( an official and the second tax that the form of the second tax that the form of the second tax that the form of the second tax that the second tax that tax that      |                         |
|                                                                              | * Address for sending involve ( disrut/hilaenrithilaenrit |                         |
|                                                                              | Imat Utterstimmerssing                                                                                                    |                         |
|                                                                              | <u>1921ตมอ</u><br>1.การความัตนนั้นหลังเน็นการควมที่สถานปรกสนิทรารให้ของสูงาครับ อยะเท่าขึ้น หากหนว่า การให้ห้อมูลในเป็นไปสามที่ยืนกับ ออะเพื่อไปสุดต้อง หรือไปส<br>ครบข้าน อายมีลแป้เสี่ยรา ไปสามารถให้การที่ประวันที่                                                                                                    |                         |
| 📲 🏳 🔄 🚺 💭 🔜 🍕 📲                                                              |                                                                                                    | ^ ¶_ 40) 1ww 2/9/2565 ↓ |

 เมื่อส่งข้อมูลเรียบร้อยแล้ว จะกลับเข้าสู่หน้าเว็บไซต์ สรร. เพื่อรอทางเจ้าหน้าที่ตรวจสอบเอกสารเบื้องต้น และตอบกลับไปทาง E-mail ว่าให้ส่งเอกสารเพิ่มเติมหรือไม่ หรือแก้ไขข้อมูลใดบ้าง

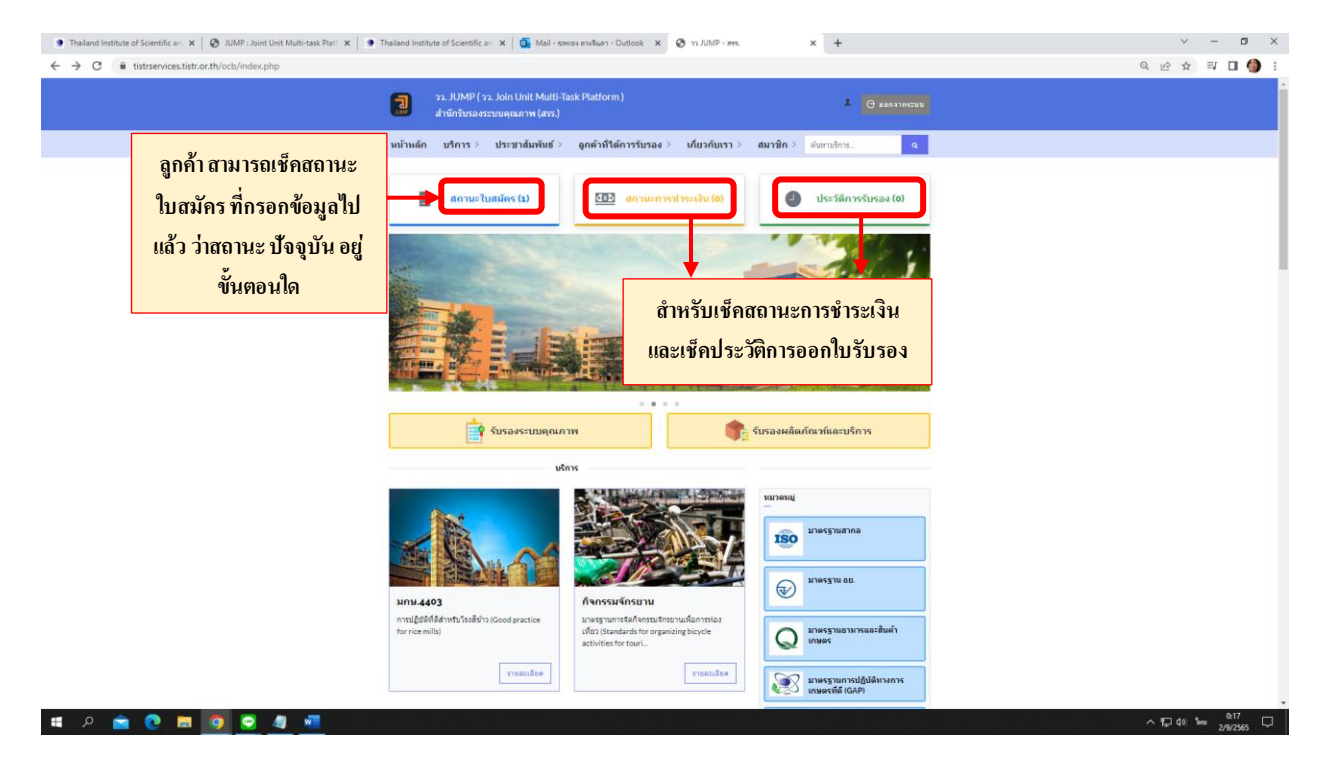

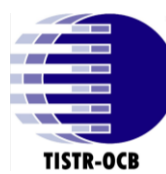

# 15. เมื่อคลิกคำว่า "สถานะใบสมัคร" จะเข้าสู่หัวข้อ ข้อมูลการคำเนินงาน

| Thailand Institute of Scientific an: x SJUMP : Joint Unit Multi-task Plati x      The Structure of Scientific and the Structure of Science of Science | hailand Institute of Scientifi                                                                                                    | can: 🗙   💁 Mail-sa                                                                 | พอง ตางจินตา - Outlook 🛛 มี                                                             | V Ø JUMP - איזיג JUMP - איזיג                                                                                                    | × +                                                                                                    | ~ - <b>5</b> ×                                                            |
|----------------------------------------------------------------------------------------------------|----------------------------------------------------------------------------------------------------|------------------------------------------------------------------------------------|-----------------------------------------------------------------------------------------|----------------------------------------------------------------------------------------------------|----------------------------------------------------------------------------------------------------|---------------------------------------------------------------------------|
| ← → C ■ tistrservices.tistr.or.th/ocb/index.php?MM=82WW=1                                                                                                    | ວງ. JUMF<br>ສຳນັກຈັນຈ                                                                                                    | ? ( วว. Join Unit Multi-<br>องระบบคุณภาพ (สรร.)                                    | -Task Platform )                                                                        |                                                                                                    | 🛓 🕒 аалагиясции                                                                                                    | ୟ ⊮ି ☆ 🗊 🚺 🌗 :                                                            |
|                                                                                                    | หน้าเ                                                                                                    | หลัก บริการ≻ เ                                                                     | ประชาสัมพันธ์ > ดูก                                                                     | ค้าที่ใต้การรับรอง > เกี่ยวกับเร                                                                                                    | ก> สมาชิก>                                                                                                    |                                                                           |
|                                                                                                    |                                                                                                    |                                                                                    | ข้อมูลกา                                                                                | รดำเนินงาน                                                                                                    |                                                                                                    |                                                                           |
|                                                                                                    | รายการเสารขอ<br>สำนัย<br>1 GHPs<br>ประการของสามารถ<br>ประการของสามารถ<br>ปรก | มอิการ<br>มรักษ<br>(สรร) - ปก<br>เสิงค์คอง<br>มหรือบางส์<br>โลามหลัก<br>อ้านประเทศ | ชื่อองที่<br>1928-20<br>าหรือของ<br>สงคิมน้ำหร                                          | ทร รมชัยอ<br>Q2/09/2255001<br>ประวาทสัมพันธ์<br>- และปา คร.<br>- สามาริเอารามู<br>- สามาริเอารามู<br>- สามาริเอารามู<br>- สามาริเอารามู<br>- สามาริเอารามู | sorrelativ         across           across         across           12         costratos           • Andránica         sorrelativa           • Andránica         sorrelativa | เมื่อคลิกแล้ว จะเข้าสู่หน้า<br>สถานะการดำเนินงาน เพื่อแสดง<br>สถานะล่าสุด |
|                                                                                                    | COPY                                                                                                    | RIGHT O วว. เป็นองกักรของธัฐ<br>หากสมการอะเล็คทริสธ์สินทางว่                       | MADE WITH<br>ที่รัดตั้งขึ้นเพื่อการวิรัยวิทยาศาสต<br>สญญาโนเริ่มใชตั้นี้ ใปรดแจ้ง 22. แ | ♥ 69 <u>KODINGER</u><br>Bastantitisk (Kannekawishtian ses <u>) k</u> isa<br>Alstaathikaesis, (TISTR IS A NON-PROFII                                        | autssaní ága star vente.<br>Forganization)                                                                                                    |                                                                           |

^ 12 ¢0) 1mm 0:17 □

#### # P 💼 💽 🗖 💆 🚈

# 16. เมื่อคลิกคำว่า "รอตรวจสอบ" จะแสดงสถานะถ่าสุด

| Thailand Institute of Scientific an: X   ③ JUMP : Joint Unit Multi-task Plati: X   ● | Thailand Institute of Scientific and X                                                                                                    | 💁 Mail - ซสงเอง ตางจินตา - Outlook                                            | X 🕑 זיז JUMP - איז                                                                                                    | × +                                                                                                    |   | ~ - ø ×             |
|--------------------------------------------------------------------------------------|----------------------------------------------------------------------------------------------------|-------------------------------------------------------------------------------|----------------------------------------------------------------------------------------------------|----------------------------------------------------------------------------------------------------|---|---------------------|
| ← → C                                                                                |                                                                                                    |                                                                               |                                                                                                    |                                                                                                    | Q | 순 🖈 💷 🗖 🎒 :         |
|                                                                                      | ວວ. JUMP ( ວວ. Join U<br>ສຳນັກຮັນຮອຈຮະນນທຸດແ                                                                                                    | Init Multi-Task Platform )<br>ภาพ (สรร.)                                      |                                                                                                    |                                                                                                    |   | Î                   |
|                                                                                      | หน้าหลัก บริก                                                                                                    | กร⇒ ประชาสัมพันธ์ > ดูก                                                       | ต้าที่ได้การรับรอง > เกี่ยวกับเ                                                                                                    | รา> สมาชิก>                                                                                                    |   |                     |
|                                                                                      |                                                                                                    | สถานะการดำ                                                                    | าเนินงาน                                                                                                    | < คลับ                                                                                                    |   |                     |
|                                                                                      | ชื่อองค์กระ พลลอง<br>ที่เส้อะ สะพรมามสตาการหรั<br>ร้องผู้สืดผ่อะ พลลอง<br>มริการะ (อาศาร)<br>ช่อมูลคำหอะ ช่อมูลทำไปสำหรักท                                                                                                    | อ แรม พรรมคร แกรงเทพมากมคร<br>กาไนเสมอาหา                                     | โรรรภิพร์: เพลออ<br>เนอร์โอคิส: พลออ<br>E-mail: chosthong.ny@hot<br>Line ID:                                                                                          | mail.com                                                                                                    |   |                     |
|                                                                                      | สถานะ: รอดรวจสอบ                                                                                                    |                                                                               |                                                                                                    |                                                                                                    |   |                     |
|                                                                                      | สงศาขอรับบริการ วันที: 02/09/2565 (                                                                                                    | 0:15 u.                                                                       |                                                                                                    |                                                                                                    |   |                     |
|                                                                                      |                                                                                                    |                                                                               |                                                                                                    |                                                                                                    |   |                     |
|                                                                                      | เกียวกับเรา<br>—                                                                                                    | บริการ<br>—                                                                   | ประชาสัมพันธ์<br>—                                                                                                    | การสิดต่อ<br>—                                                                                                    |   |                     |
|                                                                                      | สำนักรับกองระบบคุณภาพ (สรร.)<br>เป็นหม่องระหมักเสลร์รับ ในสังกัพของ<br>สถารับวิชีวรัทกาพ สดร์และเทค ในโลยี<br>แห่งประเทศไหญ (1) มีฐานสปินหนัง<br>รับกลง (Certification Body) ที่มี<br>สามกรุญานการทำงาน เป็นไปตอบสร้าง<br>และหลัก เกละเป็นที่เอเมริมทั้งในประเทศ<br>และค่างประเทศ | <ul> <li>บริการห้อหมด</li> <li>การของริบบริการ</li> <li>ออกจากระบบ</li> </ul> | <ul> <li>แมะปาศรร.</li> <li>ความเรื่อวราคมู</li> <li>สวามเรื่อวราคมู</li> <li>สวามเรื่อวราคมู</li> <li>เอกสารข้อกำหนดรัวไป</li> <li>ลูกคำที่ได้รับการบิรอง</li> </ul> | <ul> <li>สำนักก็ประวารบอนุณภาพ (สรร.)</li> <li>สถาษีประวารบอนุณภาพ (สรร.)</li> <li>เพลโนโลโลน์คว้าสมาหาโรย (23)</li> <li>หวิร หมู่ 3 เพริมส์ สำนอดออกทั<br/>สำนอดออกพอวง 5 หารือปรุณชานี<br/>12120</li> <li>*โลน (66) 0-2577 9275, (66) 0-</li> </ul> |   |                     |
|                                                                                      |                                                                                                    |                                                                               |                                                                                                    | 2577-9373-4<br>vfiměu –                                                                                                    |   |                     |
| 🗯 A 💼 💽 🗖 🤦 🦉                                                                        |                                                                                                    |                                                                               |                                                                                                    |                                                                                                    |   | N → 10 1/m 2/9/2565 |

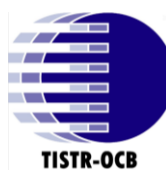

17. กรณีที่ถูกค้า ส่งเอกสารมาไม่ครบ ทางเจ้าหน้าที่ จะส่ง E-mail แจ้งกลับไปยัง E-mail เพื่อให้ถูกค้า กลับเข้า มายังเว็บไซต์ สรร. แล้วแนบเอกสารเพิ่มเติมค่ะ

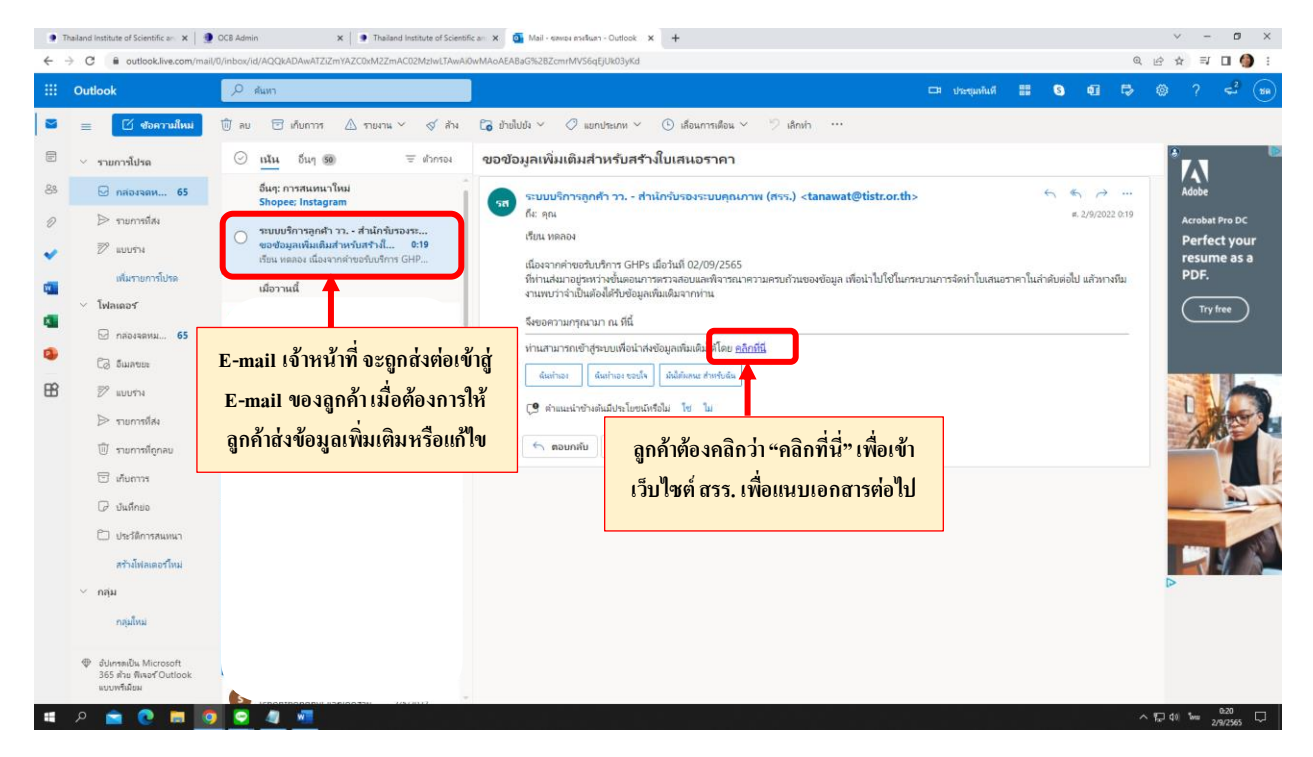

18. เมื่อเข้ามายังหน้าต่าง "สถานะการคำเนินงาน" จะมีปุ่ม "ส่งข้อมูลเพิ่มเติม" เพื่อแนบหลักฐานเพิ่มเติมค่ะ

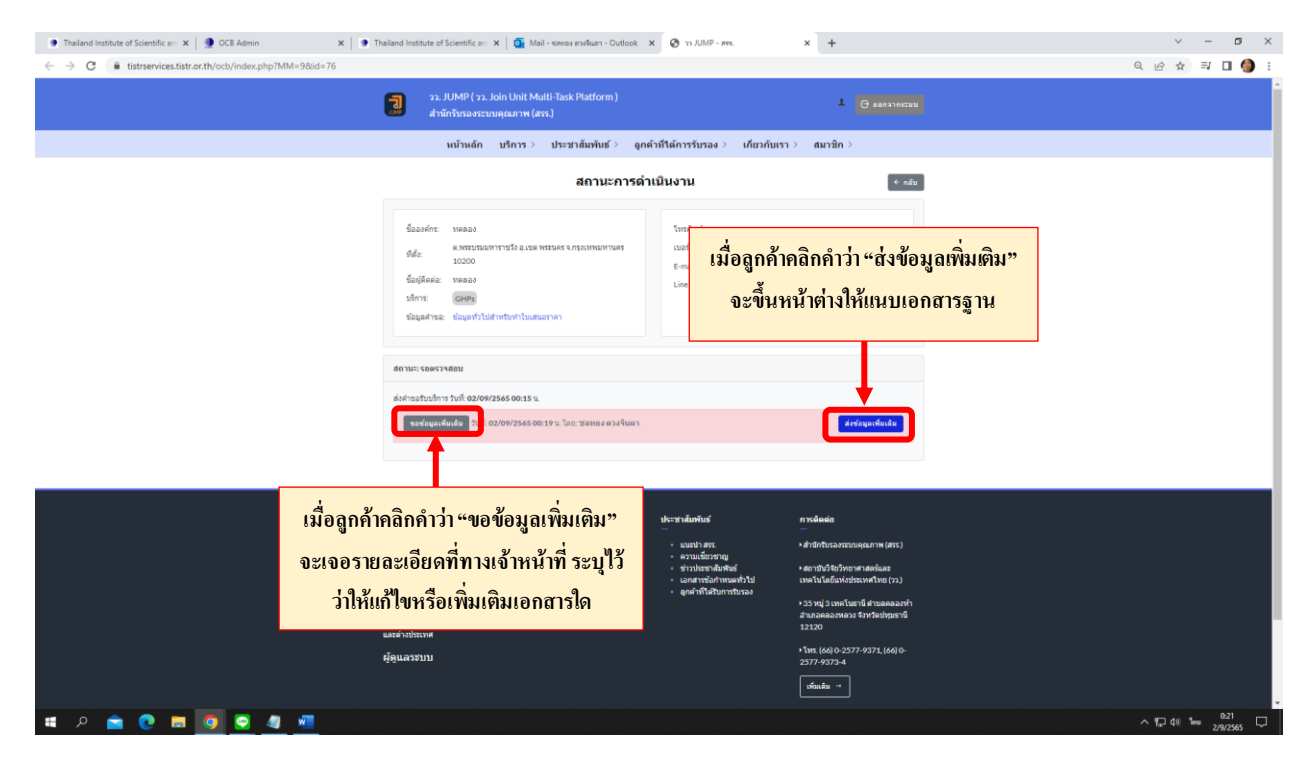

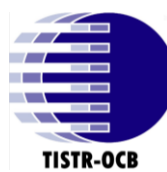

 19. จากหัวข้อ "ส่งข้อมูลเพิ่มเติม" จะขึ้นรายละเอียดต่าง ๆ ดังภาพ ที่ให้ลูกค้าแนบเพิ่ม แล้วกด "ส่งข้อมูล" เพื่อให้เจ้าหน้าที่ตรวจสอบเอกสารต่อไป

| Thailand Institute of Scientific an: × OCB Admin                                        | K 📔 Thailand Institute of Scientificani X   🍯 Mail - Kennon Kinan - Outlook X 🙆 11 JUMP - Ken. X 🛞 11 JUMP - Ken. X   🕂                                                                                                    | ~ - ¤ ×          |
|-----------------------------------------------------------------------------------------|----------------------------------------------------------------------------------------------------|------------------|
| $\leftrightarrow$ $\rightarrow$ C $($ istrservices.tistr.or.th/ocb/index.php?MM=98id=76 |                                                                                                    | ् छ 🖈 🗊 🖬 🌖 :    |
|                                                                                         | 22. JUMP ( 22. Join Unit Multi-Task Platform ) C annunces                                                                                                    |                  |
|                                                                                         | หน้าหลัก บริการ⇒ ประชาสัมพัยธ์⇒ ลูกค้าที่ใต้การรับรอง⇒ เกี่ยวกับเรา⇒ สมาชิก⇒                                                                                                    |                  |
|                                                                                         | สถานะการดำเนินงาน 🛛 🕬                                                                                                    |                  |
|                                                                                         | Second me.         treadmit         treadmit           Max         K-restruction mynofis a case wateret surgicities and the surgicities and the surgit                                                                                    |                  |
|                                                                                         | ต่งข้อมูลเพิ่มเติม ×                                                                                                    |                  |
|                                                                                         | ruandonfude<br>                                                                                                    |                  |
| ເນື່ອແนบເອກສາรครบถ้วนแถ้ว                                                               | กระบางระกรับสุด ที่อากับไฟล์ เช่น ขึ้นไฟล์ ((danthid) ในไฟล์สอาฟส์โล                                                                                                    |                  |
| ให้กด "ส่งข้อมูล"                                                                       | distai<br>distai                                                                                                    |                  |
|                                                                                         | ร์สารกับสรา<br>สำนักของสรามแรก (สร.)<br>อังการการกับสร้าง ใส่มีกรรร หลัก ธาวบุ ซึ่งบากการว่า 1 ฟอร์ ได้ก่ะ สารการการการเสร.                                                                                                    |                  |
|                                                                                         | a darbardar a darbardar kan kan dar<br>a darbardar darbardar darbardar darbardar darbardar darbardar darbardar darbardar darbardar darbardar darbardar<br>har te territorian darbardar darbardar d<br>arbardar darbardar darbardar darbardar darbardar darbardar darbardar darbardar darbardar darbardar darbardar darbardar darbardar darbardar darbardar darbardar darbardar darbardar darbardar darbardar darbardar darbardar darbardar darbar |                  |
| :: A 🚖 👩 🗮 👩 🗿 🦛                                                                        |                                                                                                    | ^ (□ ¢) 1/2 0.22 |

20. หลังจากลูกค้ากด "ส่งข้อมูลแล้ว" ให้รอทางเจ้าหน้าที่ ตรวจสอบเอกสารที่ส่งมาเพิ่มเติมแล้ว ว่าครบถ้วน หรือไม่ เมื่อครบถ้วนแล้ว จะขึ้นสถานะการคำเนินงานว่า "ยืนยันข้อมูลครบถ้วนสมบูรณ์แล้ว กำลังคำเนินการ จัดทำใบเสนอราคา" ต่อไปค่ะ

| The land institute of Scientific arr x      OCB Admin x      x | Theiland Institute of Scientific art 🛪                                                                                          | o Mail - ระพระ สวะสินสา - Outlook 3                       | X 🕲 JUMP - MYR.                                                              | × Øn JUMP - me.              | ×   + | v - 0<br>0 0 + ≂ <b>0</b> ( <b>0</b> |
|----------------------------------------------------------------|----------------------------------------------------------------------------------------------------|-----------------------------------------------------------|------------------------------------------------------------------------------|------------------------------|-------|--------------------------------------|
|                                                                | วะ, JUMP ( วะ, Join G<br>สำนักรับรองระบบคุณ                                                                                     | Jnit Multi-Task Platform )<br>มาาพ (สรร.)                 |                                                                              | . О валатлясци               |       |                                      |
|                                                                | หน้าหลัก บริก                                                                                                    | คาร⇒ ประชาสัมพันธ์⇒ ดูค¢                                  | ล้าที่ใต้การรับรอง > เกี่ยวกับเ                                              | เรา⇒ สมาษิก⇒                 |       |                                      |
|                                                                |                                                                                                    | สถานะการดำ                                                | เนินงาน                                                                      | ิ ← กลับ                     |       |                                      |
|                                                                | ชื่อองที่กร ระดอง<br>ที่ส่ง: อาชยารอาการรร<br>10000<br>ชื่อปูลิดห่อ: ระดอง<br>รริการ: Genes<br>ชื่อมูดก้าน: ชื่อมูกก้านส่างก่อง | 12 อ.เมต พระมดร จ.กรุณาคมการแคร<br>กร้างในแสนอราคา        | โทรศัทร์ ทดลลง<br>เนอร์มือถึง: ทดลอง<br>E-mail: chosthong_ny@hot<br>Line ID: | email.com                    |       |                                      |
|                                                                | สถานกะ รอไมเสนอราคา                                                                                                    |                                                           |                                                                              |                              |       |                                      |
|                                                                | อื่นยับข้อมูล วันที่: 02/09/2565 00:22                                                                                          | าน. โดย: ชสพอง ดวงจันดา<br>ยืนยับข้อมูลครบถ้วนสมบูรณ์แล้ว | กำลังต่าเนินการจัดทำใบเสนอราคา                                               |                              |       |                                      |
|                                                                | ส่งคำธอรับบริการ วันที <del>้ 02/09/2565 (<br/>ธอชอบุลงที่มเลีย</del> วันทั้ 02/09/                                             | 00:15 น<br>2565 00:21 น โดย: ชอหอง ดวงจินตา               | รายคระเสียดการพ่อมกลับ<br>วินที่หอม                                          | unđu: 02/09/2545 00.22 u.    |       |                                      |
|                                                                |                                                                                                    |                                                           |                                                                              |                              |       |                                      |
|                                                                | เพียวกับเรา<br>                                                                                                    | บริการ<br><br>- บริการทั้งหมด<br>- การของบบริการ          | ประชาสัมพันธ์<br>                                                            | การสัดต่อ<br>                |       |                                      |
| 🖷 A 💼 💽 📰 🔯 🖉 🖉 👘                                              |                                                                                                    | <ul> <li>aanannsmitti</li> </ul>                          | • ข่าวประชาติมพายร                                                           | + สถาปันวิจักวัพกาศาสิจรรมสร |       | ^ ¶⊒ 40 1∞ 0.23 □                    |

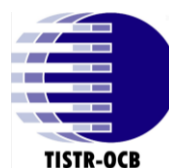

ช่องทางการติดต่อ สำนักรับรองระบบคุณภาพ (สรร.)

• บริการตรวจประเมินและรับรองระบบคุณภาพ

คุณศุภานิช (เจ้าหน้าที่การตลาด) โทร. (66) 0-2577-9000 ต่อ 9053

มือถือ/ID Line: (66) 08-6816-4133 E-mail : <u>supanij@tistr.or.th</u>

### บริการตรวจประเมินและรับรองผลิตภัณฑ์และบริการ

คุณเกศินี โทร. (66) 0-2577-9000 ต่อ 9373

E-mail : kaesinee@tistr.or.th

งานการเงินและบัญชี

คุณนงนภัส โทร. (66) 0-2577-9373 E-mail <u>nongnapas@tistr.or.th</u>

• งานดูแลเว็บไซต์ สรร.

คุณชลทอง โทร. (66) 0-2577-9000 ต่อ 9373 **มือถือ :** (66) 063-082-6244

E-mail : chonthong@tistr.or.th

## สถาบันวิจัยวิทยาศาสตร์และเทคโนโลยีแห่งประเทศไทย (วว.)

35 หมู่ 3 เทคโนธานี ตำบลคลองห้า อำเภอคลองหลวง จังหวัดปทุมธานี 12120